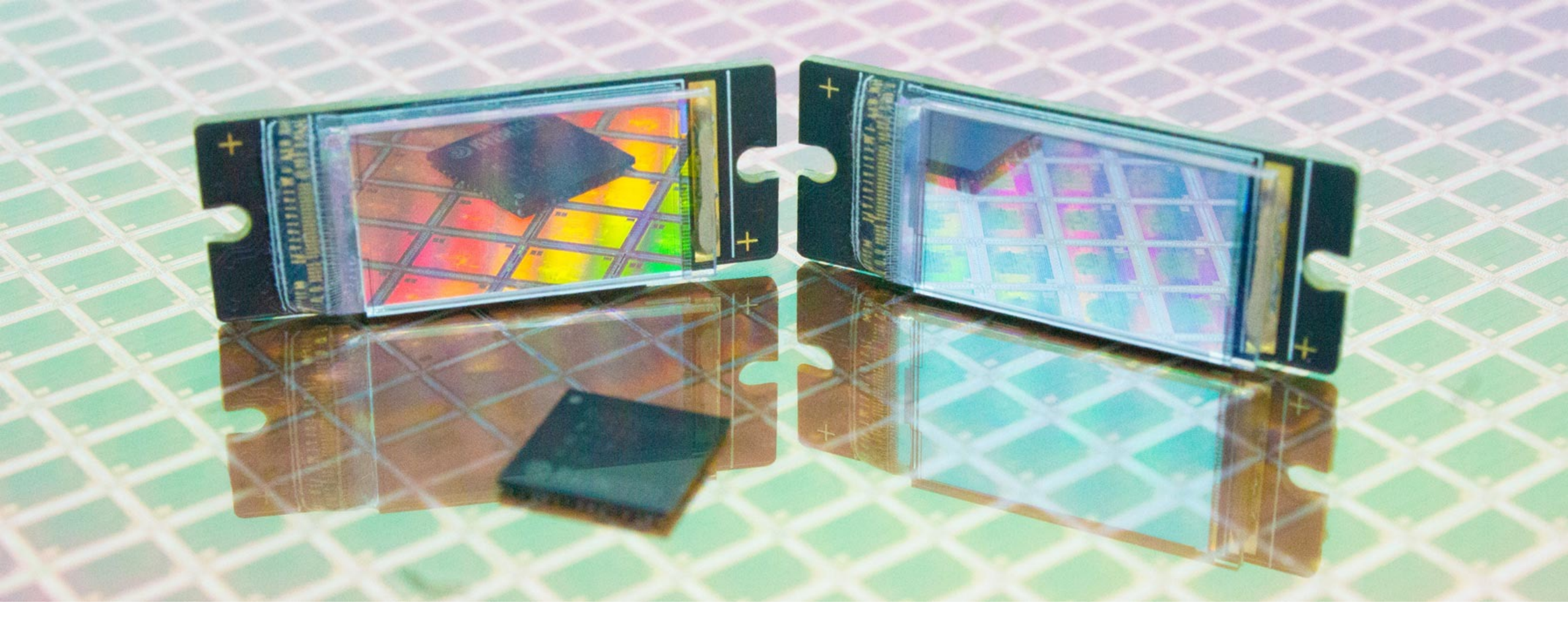

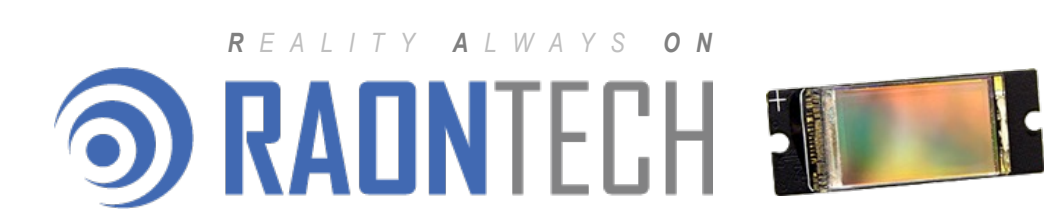

## Vista Studio Installation Guide

Linux x86, x64 (Ubuntu)

CONFIDENTIAL | 2022.8.19.

# Vista Studio Installation Guide

Linux x86, x64 (Ubuntu)

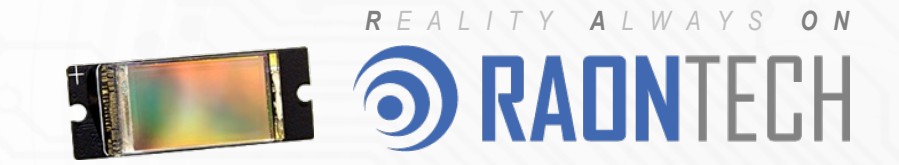

CONFIDENTIAL | 2022. 8. 19.

#### Scontens

- 1. Download
- 2. Installation
- 3. Explore the "VS\_TuneFolder" folder
- 4. USB drvier patch (Optional)
- 5. Enjoy the Application
- 6. FAQ 1 : System type check either x64 or x86

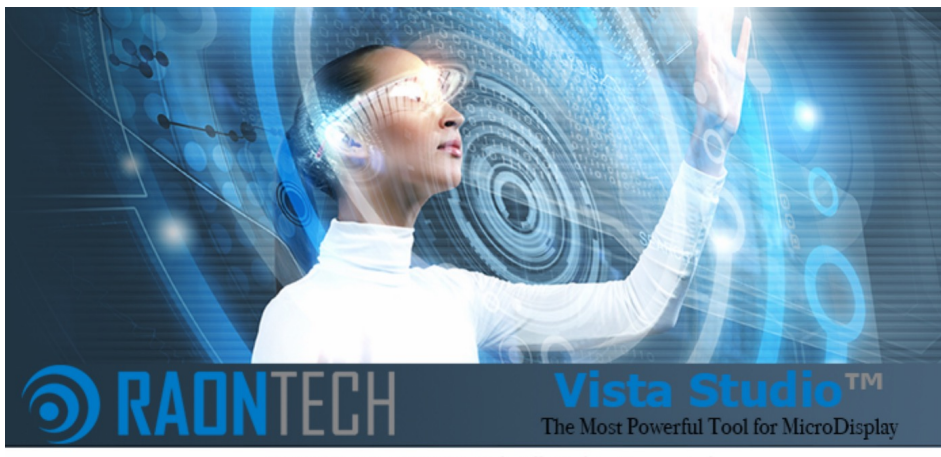

© 2017 RAONTECH Ltd. All Rights Reserved.

| •                                                      | Vista Stu                          | dio™                             |                |                     |                 |         |            |       |  |
|--------------------------------------------------------|------------------------------------|----------------------------------|----------------|---------------------|-----------------|---------|------------|-------|--|
| Control RDC200A 📀 Panel RDP370F 📀 Pan                  | nel-Interf BackDoor ᅌ 🗄 Config Che | ck                               |                |                     |                 | 🍘 Feat  | tures      | 🐞 Deb |  |
| 🗿 USB 剩 Serial 🔗 🗸 🗖 I                                 | 🗖 🕵 Mai 🔵 Ga 🥚                     | 🔧 Mai 🔵 Ga 🛑 CoK 🔵 Bit 🦲 Fon 🗖 🗖 |                | 🔦 RDC200.           | A 🐓 RDP5        | 02Н 🛛   | Ŷ          | × ~ - |  |
| App Ver : 6.6.4.A BootLoader Ver : 1.0                 | [Resolution]                       | [Resolution]                     |                |                     | Drag Block here |         |            |       |  |
| -BD Firmware Downloader                                | Width x Height                     |                                  | 1920x1080      | Registe             | er Block        | Address | Length     | Valu  |  |
| pap or Drag&Drap EirmWara Eilo( bay)                   | [ Keystone ]                       |                                  |                |                     |                 |         |            |       |  |
|                                                        | X 0                                | C Dight Top                      | x 0 0          | 1 CHIPIE            | D SYSTEM        | 0x01    | 12         | 0x0   |  |
| Silab MCU 📀 🕞 Open 🚺 Start                             | Y O                                | C Right Top                      | Y 0 0          | 2 REV               | SYSTEM          | 0x01    | 4          | 0x0   |  |
| -BD Direct Control                                     | X 0                                | C Bight Bottom                   | x o O          | 3 SW_PL             | SYSTEM          | 0x06    | 18         | 0x3FF |  |
|                                                        | Y 0                                |                                  | Y O C          | 5 SW RES            | SYSTEM          | 0x04    | 12         | 0x00  |  |
| HDMI RX Control                                        | [ Transformation ]                 |                                  |                | 6 SDA FIL           | SYSTEM          | 0x0C    | 2          | 0x3   |  |
| Initialize Configuration                               |                                    |                                  | Potation( 0.00 | 7 SCL_FIL           | SYSTEM          | 0x0C    | 2          | 0x3   |  |
| None                                                   |                                    |                                  | Rotation 0.00  | 8 EN_CTR            | N-PACK          | 0x0D    | 1          | 0x0   |  |
|                                                        | [ Barrel / Pincushion / Mustac     | he ]                             |                | 9 NPKT_E            | N N-PACK        | 0x0D    | 1          | 0x0   |  |
| I2C/SPI Control                                        | Coordinate Mode S                  | Coordinate Mode Separate         |                |                     |                 | 0x0D    | 1          | 0x0   |  |
|                                                        | Radial Coeff                       | 0.000 0                          | К2 0.000 С     | 11 NPKT_1           | S N-PACK        | 0x0D    | 1          | 0×0   |  |
|                                                        |                                    |                                  |                | 12 NPKT_S           | N-PACK          | 0x0D    | 3          | 0x4   |  |
| BUS Number :                                           | Chromatic Aberration R             | ed 0 0                           | Green 0        | 13 NPKT_E           | N-PACK          | 0x0E    | 5          | 0x00  |  |
| Speed : I2C SPEED = 400KHz                             |                                    |                                  |                | 14 NPKT_H           | N-PACK          | 0x0F    | 7          | 0x0   |  |
| Bit Length <dec> : 8</dec>                             | Interp                             |                                  | I              | 15 NPKT_L           | N-PACK          | 0x10    | 8          | 0x0   |  |
| Read Length <dec>: 2</dec>                             |                                    |                                  |                | 17 NPKT_F           | N-PACK          | 0x11    | 8          | 0x00  |  |
| Chip ID(7bit) <hex>: 0x44</hex>                        | Center                             |                                  | cx 960 🗘       | 18 NPKT F           | N-PACK          | 0x12    | 8          | 0x0   |  |
| WriteData <hex> : 0x1122</hex>                         |                                    | 0                                |                |                     | INITEDD         | 0v15    | 2          | 0×0   |  |
| Read DatacHex> : 0v1122                                | 0                                  | Simulate                         |                | Address Direc       | t Access        |         |            |       |  |
|                                                        |                                    | Save                             |                | Chip ID :           | 0x18            | ᅌ Addr  | ess : 0x00 | 000   |  |
| Write Kead                                             |                                    |                                  |                | Write <hex> :</hex> |                 |         |            | OxA   |  |
| 🕞 Write From File                                      |                                    |                                  |                | Read <hex> :</hex>  |                 |         |            |       |  |
|                                                        | H-Linear Interp                    | 🔽 V-                             | Linear Interp  |                     | 14/             |         | D          |       |  |
| GPIO Control                                           | Color Combine                      | d 🖸 Co                           | olor Separated | \$°                 | vvrite          |         | s Rea      | 30    |  |
| LISR Connected App Ver : 6.6.4.A. BootLoader Ver : 1.0 |                                    |                                  |                |                     |                 |         | ച          |       |  |

#### Download

- Download installation file from web-site <<u>http://developer.raon-tech.com</u>>
- Program should be downloaded correctly for either x86 or x64 Target CPU

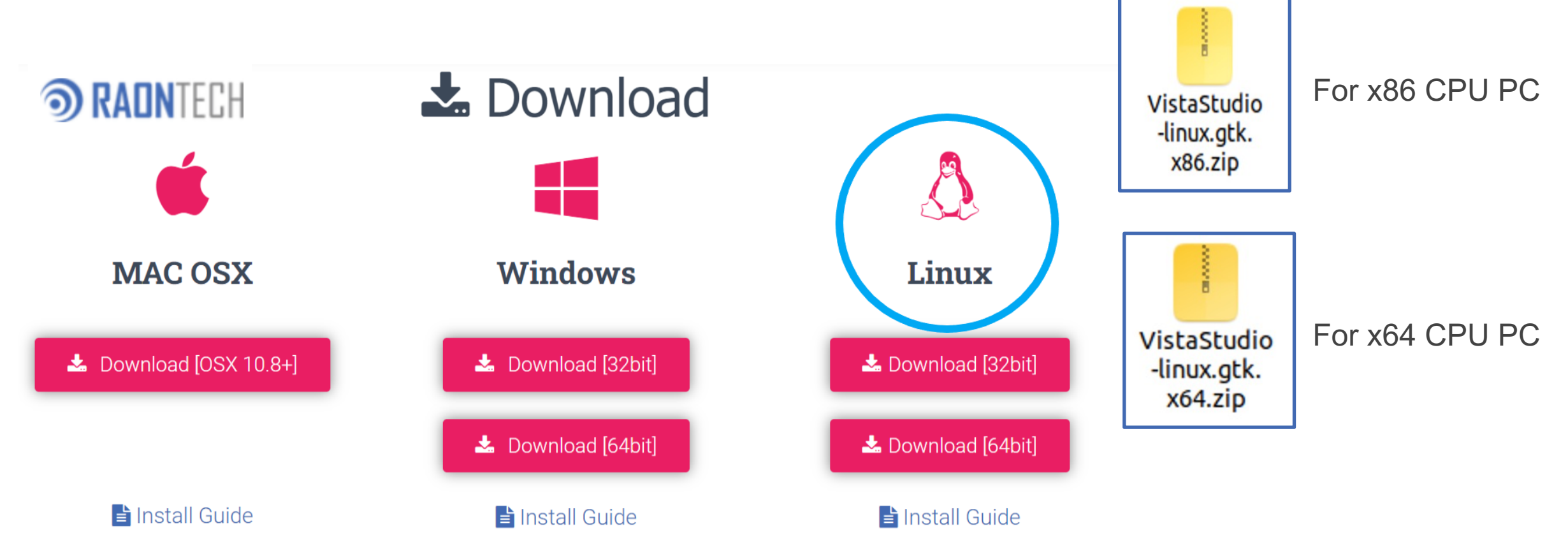

#### **()** Installation

• Extract downloaded zip file

| Extract + Vistas          | Studio | linux.gtk.xe | 54.zip Q | Ξ - Ο 🔇            |               |                 |               |          |             |                 |
|---------------------------|--------|--------------|----------|--------------------|---------------|-----------------|---------------|----------|-------------|-----------------|
|                           | 81     |              |          |                    | configuration | features        | jre           | p2       | plugins     | readme          |
|                           |        |              |          |                    |               |                 |               |          |             |                 |
| Name                      |        | Size         | Туре     | Modified           |               |                 |               |          |             |                 |
| VistaStudio-linux.gtk.x64 |        | 263.5 MB     | Folder   | 12 August 2022, 16 | rticonfigs    | workspace       | artifacts.xml | icon.xpm | VistaStudio | VistaStudio.ini |
| _                         |        |              |          |                    |               |                 |               |          |             |                 |
|                           |        |              |          |                    |               | Executable file |               |          |             |                 |

٠

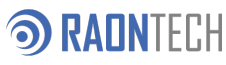

#### **③** Explore the VS\_TuneFolder folder

- VS\_TuneFolder shortcut icon indicate folder.
- "rticonfigs" folder consist of device tuning files and EVB firmwares.

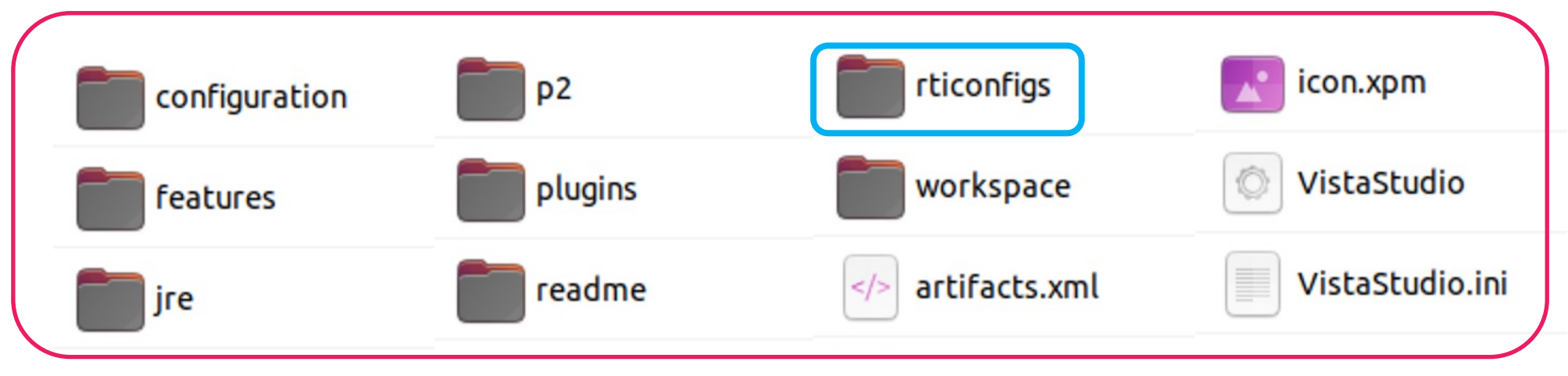

- device : controller & panel init files
- driver : SiLab's USBXpress Host driver installer
- evb\_fw : Evaluation Board(SiLab MCU) FW files
- regmap : register map json files.

#### **③** USB driver patch

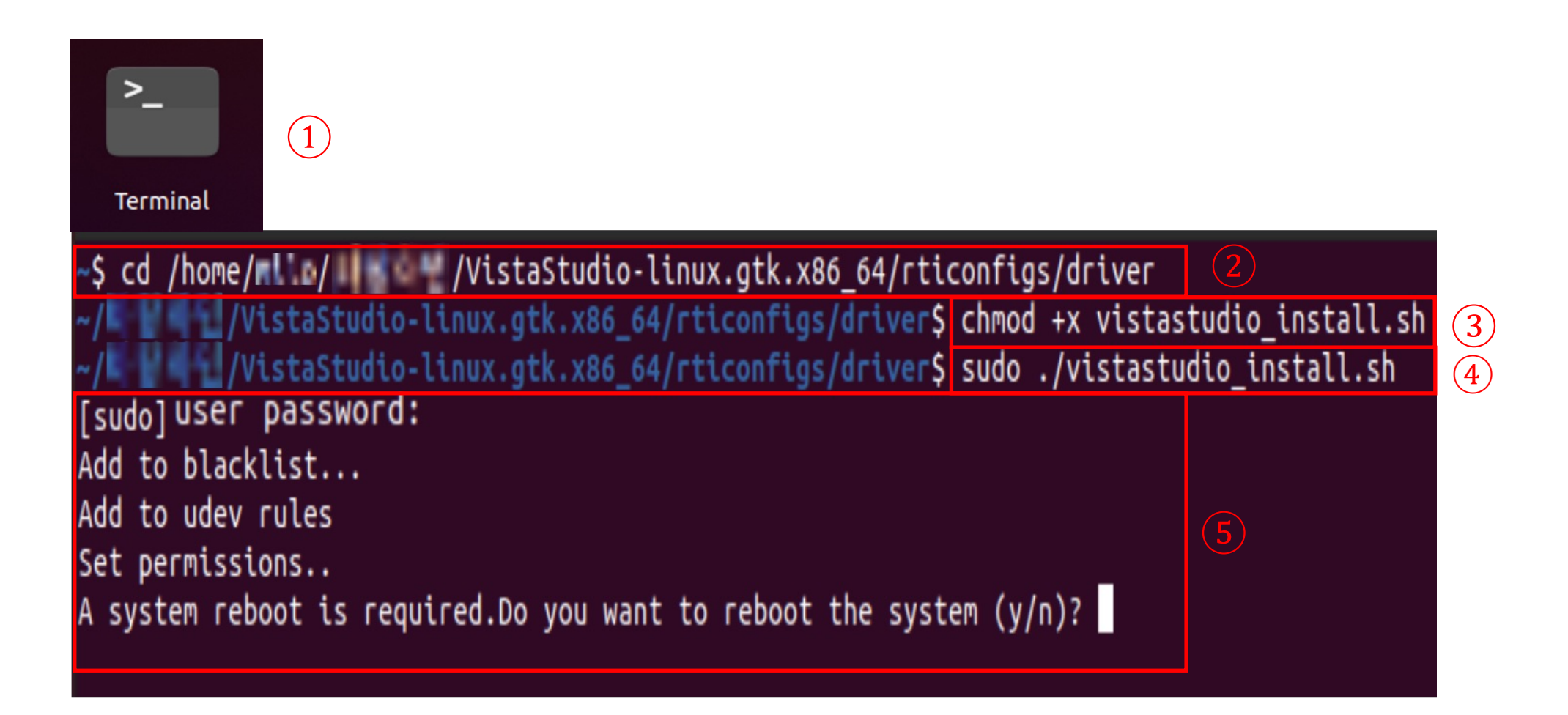

#### **③** Enjoy the Application

- Click the "VistaStudio.exe".
- After test configuration was done by wizard, program will start.
- Visit RAONTECH Developer site <<u>http://developer.raon-tech.com</u>>
- to know how to use in details.

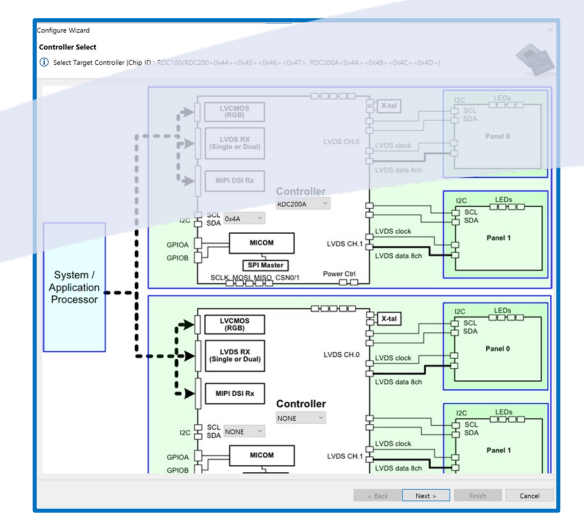

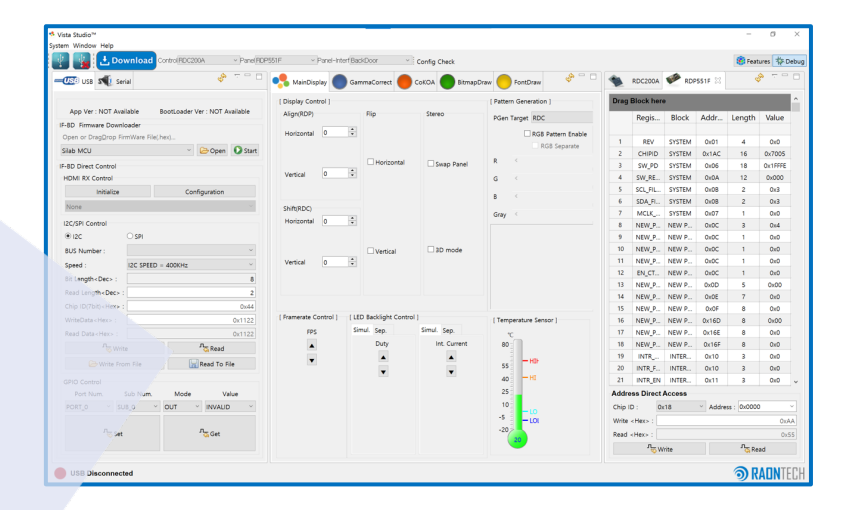

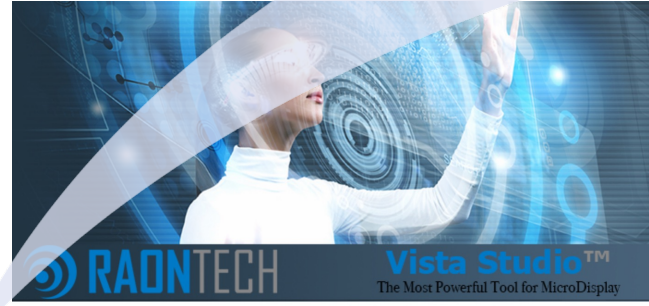

© 2017 RAONTECH Ltd. All Rights Reserved.

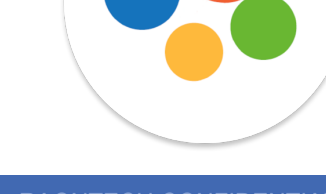

### **)** FAQ 1

- How to know CPU Architecture type either x86 or x64.
- It can be checked at "Settings"

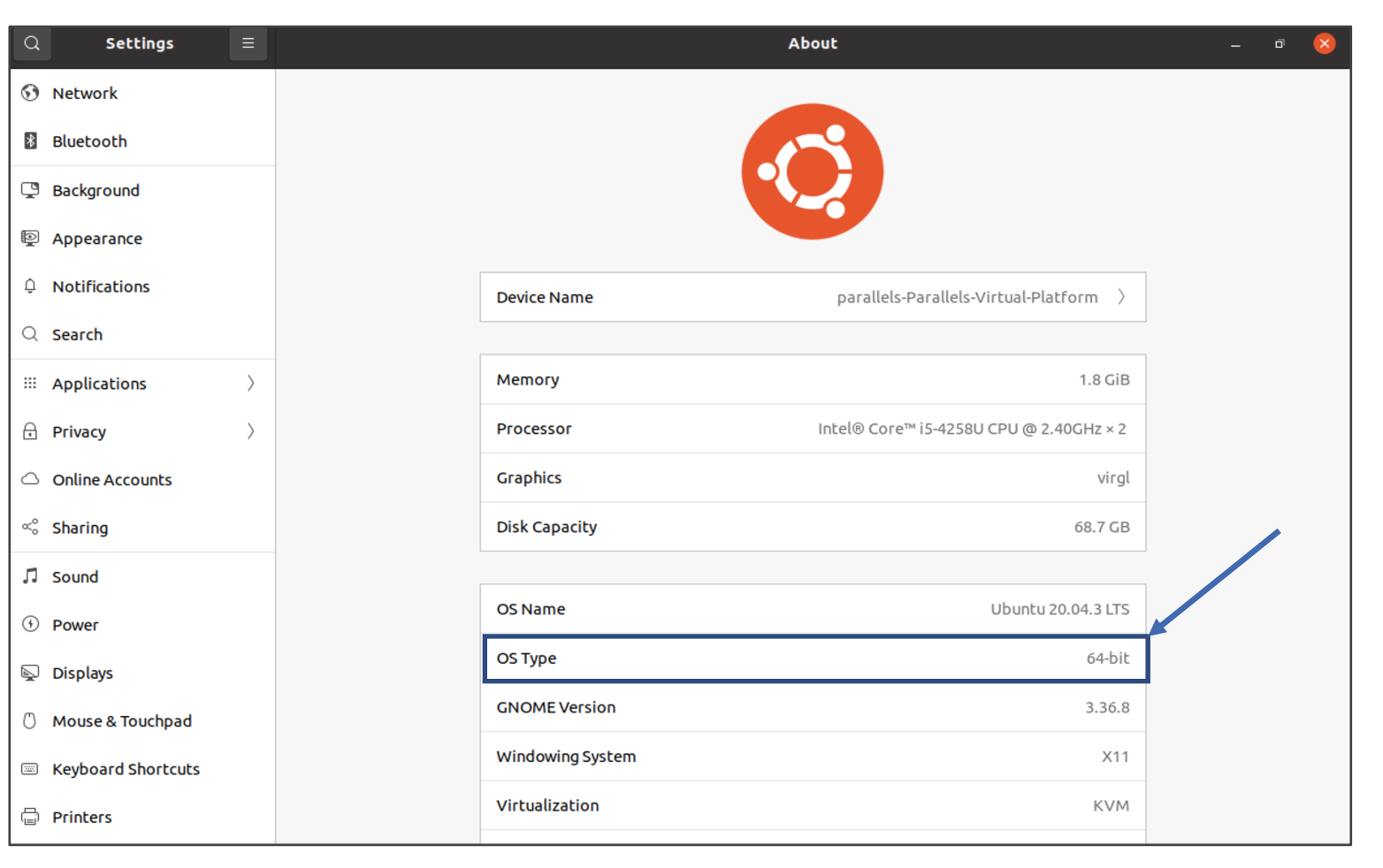

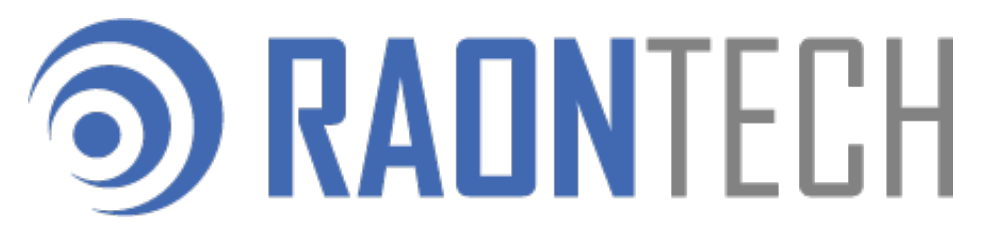

www.raon-tech.com